## Naplan BYOD pre-test instructions for students

Article on the Portal@TWC site:

www.tenison.catholic.edu.au/portaltwc/categories/general-tips/naplan-locked-down-browserinstallation

Before attempting to begin the test, students must:

- 1. Connect to the TWC WIFI network
- 2. Confirm can access a public website, such as google.com - before starting the Locked Down Browser (LDB)

If cannot access Google, disconnect/reconnect to WIFI and retry

- 3. Check volume/headphones working ok, if sound needed for the specific test
- A Start locked down browser

Problems during test:

- Pause the test for the student
- Exit the test on their device
- Confirm still connected to WIFI and can access google.com
- Restart the test/Locked Down Browser
- Switch to school provided device and continue